1(7)

11.10.2010

Julkinen

# HUAWEI E180 PÄIVITYSOHJE

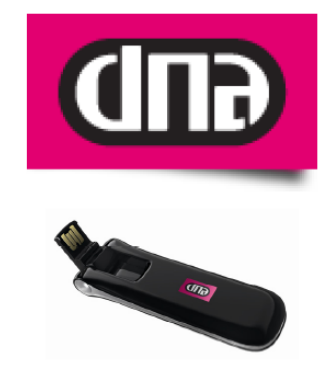

Tätä ohjetta tai sen osaa ei saa kopioida tai välittää missään muodossa ilman DNA Oy:n kirjallista suostumusta.

#### Tavaramerkit

HUAWEI on Huawei Technologies Co Ltd tavaramerkki.

Kaikki muut tässä ohjekirjassa mainitut tavaramerkit ovat omistajiensa tavaramerkkejä.

#### **Huomautus**

DNA varaa itselleen oikeuden tehdä muutoksia tähän ohjeeseen tai siinä kuvattiin tuotteisiin ilman erillistä ilmoitusta

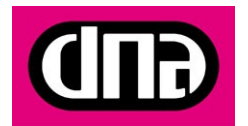

## OHJE

2(7)

# HUAWEI E180 PÄIVITYSOHJE

Päivitys pitää tehdä Windows tietokoneella. Tietokoneelle pitää olla asennettu uusin Mobile Partner yhteysohjelma.

# Tiedostojen lataaminen päivitystä varten

## Yhteysohjelman lataaminen

HUOM: Uusimman Mokkulaohjelman (firmwiren) lisäksi tietokoneella, jolla käytetään E180 mokkulaa, pitää olla uusin Mobile Partner yhteysohjelma. Jos tietokoneelle ei ole uusinta Mobile Partner ohjelmaa Mokkula ei toimi. Tämän ohjelman voit ladata:

- www.dna.fi/e180
- valitse kohta "Uusin käyttöliittymäohjelma"

Käytössä olevan yhteysohjelmistoversion voit tarkistaa käynnistämällä Mobile Partnerin valikosta *Help* / *apua* > *About Mobile Partner* / *Tietoja Mobile Partnerista (katso alla oleva kuva)* 

Mikäli käytössä oleva ohjelma on jokin muu kuin 10.030.01.03.182, päivitä ensin Mobile Partner. Ohjeet Mobile Partnerin päivitykseen voi ladata sivulta www.dna.fi/e180. Ohjeen nimi on *"DNA Mokkula E180 päivityksen korjausohje"* 

|             | 🧰 Mobile Partner        |                      |                                                                                                    |                                                                                                    |   |            |
|-------------|-------------------------|----------------------|----------------------------------------------------------------------------------------------------|----------------------------------------------------------------------------------------------------|---|------------|
|             | <u>File Operation T</u> | ools <u>H</u> elp    |                                                                                                    |                                                                                                    |   |            |
|             | Connection              | About Mobile Partner | Text Phonebo                                                                                                    | pok                                                                                                    | X | <b>GUD</b> |
|             |                         |                      | Mobil<br>(C)2004-20                                                                                                    | e Partner 11.030.01.03.182<br>08 HUAWEI Technologies Co., Ltd.                                                                                                    |   |            |
| i<br>i<br>r | Profile                 |                      | Montule<br>AboutPlugin<br>AddrBookVIPlugin<br>ConfgFilePlugin<br>DeviceMgrPlugin<br>DeviceMgrPlugin<br>DialupSPlugin<br>DialupPlugin<br>DialupPlugin<br>Marning: This Program is<br>international copyright tr<br>reproduced or transmitte<br>prior written consent of H | Version           1.01           1.01           1.01           1.01           1.01           1.01           1.01           1.01           1.01           1.01           1.01           1.01           1.01           1.01           1.01           1.01           1.01           1.01           1.01           1.01           1.01           1.01           1.01           1.01           1.01           1.01           1.01           1.01           1.01           1.01           1.01           1.01           1.01           1.02           1.03           1.04           1.05           1.01           1.02           1.03           1.04 |   |            |
| ì           | Ť                       | Eo                   |                                                                                                    |                                                                                                    |   |            |

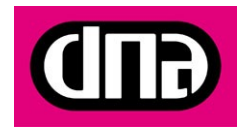

Julkinen

# Mokkulan laiteohjelman lataaminen ja päivitys

Sinun täytyy hankkia firmware versio 11.126.10.182 päivitystä varten: sen jälkeen seuratkaa alla olevia ohjeita. Saat ladattua version DNA:n internetsivulta:

- <u>www.dna.fi/mokkula</u> >
- vasemmalta "DNA mokkula tuotetuki ja ohjelmistot"
- valitse "DNA Mokkula E180"
- valitse kohta uusin laiteohjelma

Ennen päivityksen aloittamista sulje kaiki muut sovellukset ja kytke tietokoneen virtapistoke seinään. Mokkulaa ei saa irroittaa tietokoneesta kesken päivityksen. Tietokonetta ei saa sammuttaa tai käyttäjä ei saa kirjautua ulos kesken päivityksen.

Avaa päivitysohjelma, valitse "hyväksyn sopimuksen" ja klikkaa "seuraava" jatkaaksesi

| 🖶 Firmware Ohjel | laiston päivitys                                                                                                    | × |  |
|------------------|----------------------------------------------------------------------------------------------------|---|--|
|                  | Tervetuloa Firmware Ohjelmiston<br>paivitykseen (B461)<br>Tämä ohjelmisto auttaa sinua päivittämään sinun firmware Datakortin versio<br>11. 126. 10.00. 182<br>Lukekaa ohjelmiston lisenssisopimus. Sinun täytyy hyväksyä sopimus voidak<br>tehdä päivityksen.<br>Huawei Technologies Co., Ltd. HUAWEI-OHJELMISTON                                                                                                    |   |  |
|                  | TÄRKEÄÄ - LUE HUOLELLISESTI: Tämä käyttöoikeussopimus<br>("SOPINUS") on oikeudellisesti sitova sopimus asiakkaan (yksittäisen<br>henkilön tai organisaation) ja Huawei Technologies Co., Ltd:n<br>("HUAWEI") välillä. Sopimus koskee sen mukana toimitettavaa HUAWEI<br>-ohjelmistoa, joka sisältää tietokoneohjelmiston ja mahdollisesti siihen<br>liittyviä tallennusvälineitä, painotuotteita ja online-tyyppistä tai |   |  |
|                  | <ul> <li>Hyväksyn sopimuksen</li> <li>En hyväksy sopimusta</li> </ul>                                                                                                    |   |  |
|                  | Seuraava > Peruuta                                                                                                    | , |  |

Klikkaa "seuraava"

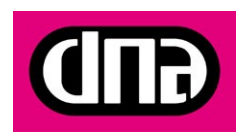

4 (7)

## 11.10.2010

Julkinen

| Asetusten päivitykset ovat l                     | istattuna alhaalla      |  |  |  |  |
|--------------------------------------------------|-------------------------|--|--|--|--|
| Kohde                                            | Sisältö                 |  |  |  |  |
| Viestintäportti                                  | COM46                   |  |  |  |  |
| Yhtevden tila                                    | vhdistettv              |  |  |  |  |
| Nykyinen versio                                  | 11.126.04.01.182        |  |  |  |  |
| Tavoiteversio                                    | 11, 126, 10,00, 182     |  |  |  |  |
| IMEI                                             | 301245789865231         |  |  |  |  |
| Asennustila                                      | Normaali asennus        |  |  |  |  |
|                                                  |                         |  |  |  |  |
|                                                  |                         |  |  |  |  |
|                                                  |                         |  |  |  |  |
| Poista laite automaattisesti päivityksen jälkeen |                         |  |  |  |  |
| Poista laite automaattise                        | sti paivityksen jaikeen |  |  |  |  |

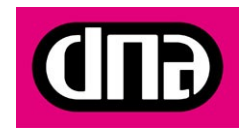

OHJE

5 (7)

11.10.2010

Julkinen

Klikkaa "Aloita"

| 👹 Firmware Ohjelmiston päivitys                                         | X       |
|-------------------------------------------------------------------------|---------|
| Firmware Päivittyy<br>Ohjelmisto päivittää firmwarea sinun Datakortilta |         |
|                                                                         |         |
| Lataa tiedostoa. Odottakaa                                              |         |
|                                                                         |         |
|                                                                         |         |
|                                                                         |         |
|                                                                         |         |
| Aloita                                                                  | Peruuta |

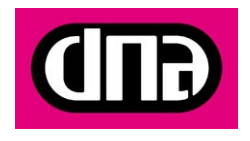

## 11.10.2010

Julkinen

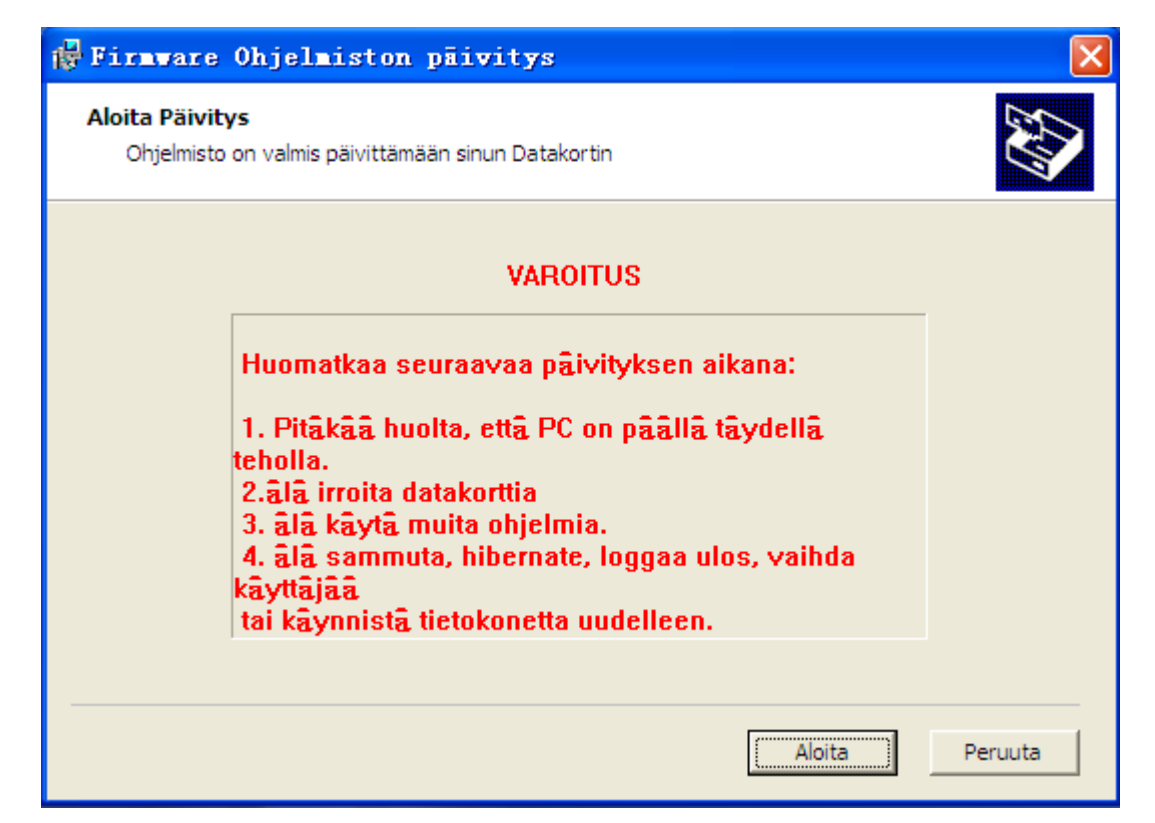

Päivitys voi kestää monia minuutteja. Älä irroita Mokkulaa tietokoneesta, kun päivitys on käynnissä.

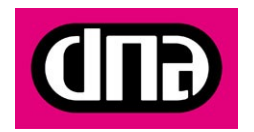

7 (7)

11.10.2010

Julkinen

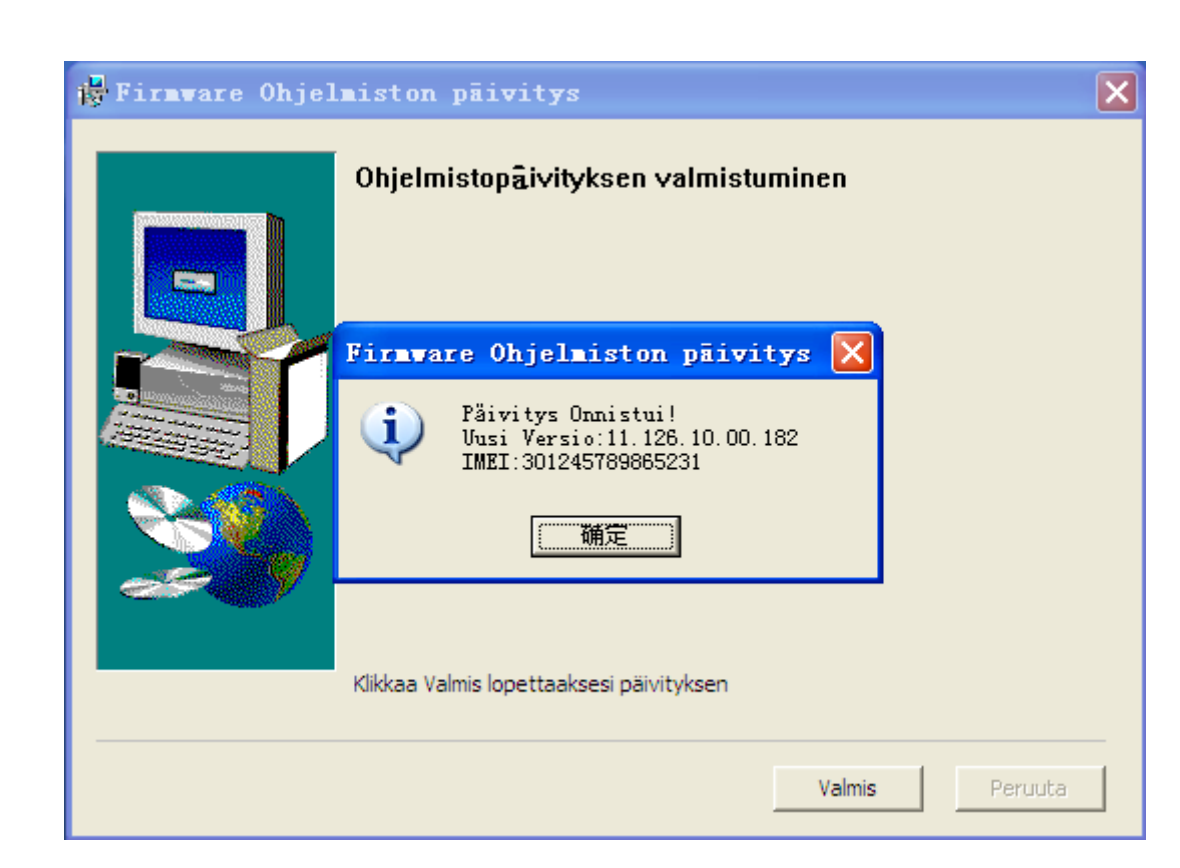

Lopuksi, klikkaa "OK" ja "Valmis" lopettaaksesi päivityksen

Huomattavaa:

Jos joku virhe tapahtui päivityksen aikana, niin virheen syy ja virhetiedot näytetään.

Kun firmware on ladattu onnistuneesti, niin E180 käynnistyy uudelleen automaattisesti.

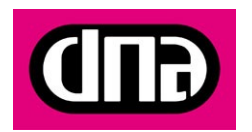